After selecting to make a change in Pilots UP, you will be directed to log into Self Serve using your UP username and password.

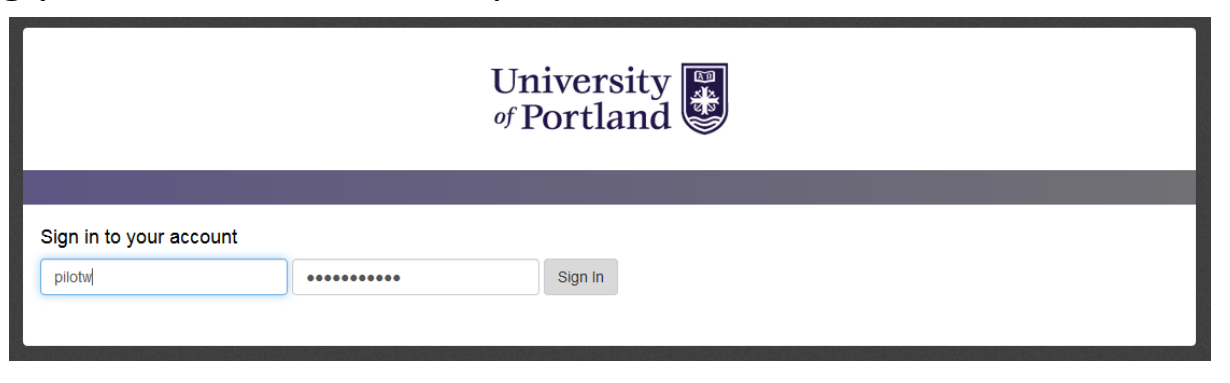

Once you log in, you will be directed to the Open Enrollment page in Self Serve where you can make changes to benefits for 2018.

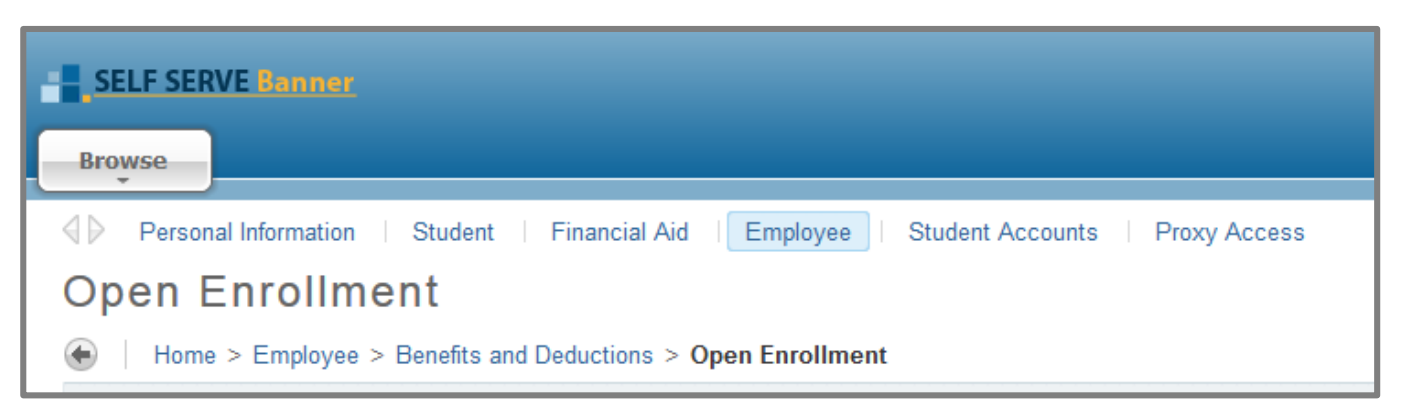

**Step 1:** Select the "Start Open Enrollment" button.

| Open Enrollment Start Date: Oct 25, 2017 |             |  |
|------------------------------------------|-------------|--|
| Open Enrollment End Date: Nov 17, 2017   |             |  |
| Benefits Effective Date: Dec 01, 2017    |             |  |
| Group Bene                               | fits Status |  |
| Health No choices made in this group.    |             |  |
| Start Open Enrollment                    |             |  |

**Step 2:** Click on the Group offering "Health".

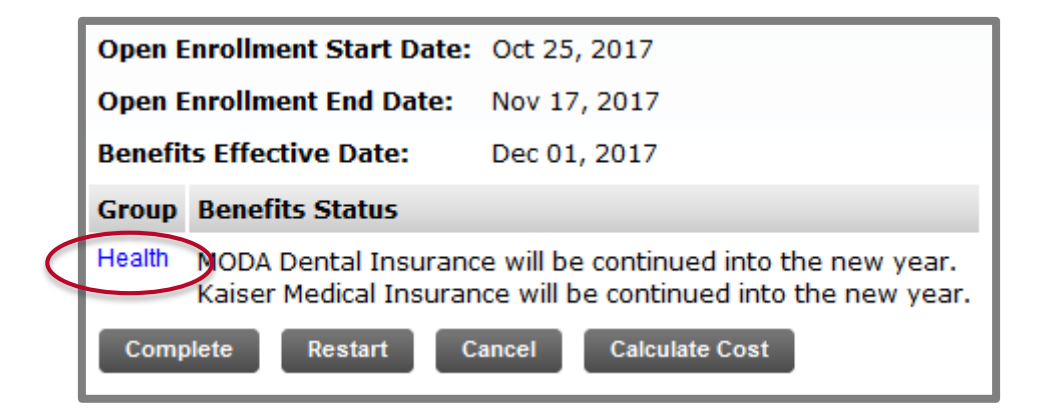

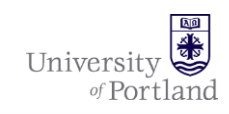

**Step 3:** You will see a listing of your current elected benefits in blue. You can now select a benefit to change by clicking on one of the hyperlinked titles.

| Health Group                                                                                                    |                                                                 |
|----------------------------------------------------------------------------------------------------|-----------------------------------------------------------------|
| MODA Dental Insurance You have asked to continue this benefit into the new year                                             | Plan Employee Amount Employer Amount<br>Family 32.0000 119.1800 |
| Kaiser Dental Insurance This benefit deduction cannot be selected as you have selected the following: MODA Dental Insurance |                                                                 |
| Kaiser Medical Insurance You have asked to continue this benefit into the new year                                          | Plan Employee Amount Employer Amount                            |
|                                                                                                    | Basic Family 272.0000 1,326.6000                                |
| Share the Savings This benefit deduction cannot be selected as you have selected the following:<br>Kaiser Medical Insurance |                                                                 |
| Restart                                                                                                    |                                                                 |

- To change dental providers, you will need to **stop** the current plan before adding the other option.
- To add Share the Savings, you will need to **stop** the Kaiser Medical benefit first.
- To add Kaiser Medical, you will need to **stop** the Share the Savings benefit first.

The next page will show you how to stop a benefit.

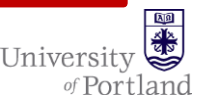

#### Step 4: You will see all options available under this benefit.

| Kaiser Dental Insurance       |              |                 |                 |           |
|-------------------------------|--------------|-----------------|-----------------|-----------|
| Deduction Effective as of: D  | Dec 01, 2017 |                 |                 |           |
| Current Plan                  | Plan         | Employee Amount | Employer Amount | My Choice |
|                               | Family       | 13.0000         | 62.4600         | 0         |
| My Current Plan               | Single       | 3.5000          | 22.2600         | ۲         |
|                               | Two Party    | 6.5000          | 44.5200         | 0         |
| Submit Change<br>Stop Benefit |              |                 |                 |           |

- To make a plan change to this benefit, select a new option under My Choice column and click on the "Submit Change" button.
- To stop enrolling in this benefit altogether, click on the "Stop Benefit" button or "Cancel Choice".

| Plan      | Employee Amount | Employer Amount | My Choice |
|-----------|-----------------|-----------------|-----------|
| Family    | 26.0000         | 124.9200        | 0         |
| Single    | 7.0000          | 47.6800         | •         |
| Two Party | 13.0000         | 87.0600         | 0         |

• To add benefit, select an option under My Choice and click on "Add Choice button.

**Step 5:** This will take you back to your new listing of elected benefits. You can continue to make changes by going back to Step 3 in selecting a different benefit title.

At anytime, you can click on "Restart" to set Open Enrollment back to 2017 coverage.

#### Once all changes have been made, click on the Open Enrollment link at the bottom.

| MODA Dental Insurance You have asked to terminate this benefit in the new year This benefit deduction cannot be selected as you have selected the following:         Kaiser Dental Insurance         Kaiser Dental Insurance You have asked to start this benefit in the new year         Plan         Family         Kaiser Medical Insurance You have asked to continue this benefit into the new year         Plan         Basic         Family |                              |                                |
|----------------------------------------------------------------------------------------------------|------------------------------|--------------------------------|
| Kaiser Dental Insurance You have asked to start this benefit in the new year       Plan         Kaiser Medical Insurance You have asked to continue this benefit into the new year       Plan         Basic       Family         Family       Family                                                                                                    |                              |                                |
| Kaiser Medical Insurance You have asked to continue this benefit into the new year Plan Basic Family                                                                                                    | Employee Amoun<br>ly 26.0000 | it Employer Amount<br>124.9200 |
| Basic<br>Family                                                                                                    | Employee<br>Amount           | Employer<br>Amount             |
|                                                                                                    | 272.0000<br>y                | 1,326.6000                     |

Share the Savings This benefit deduction cannot be selected as you have selected the following: Kaiser Medical Insurance

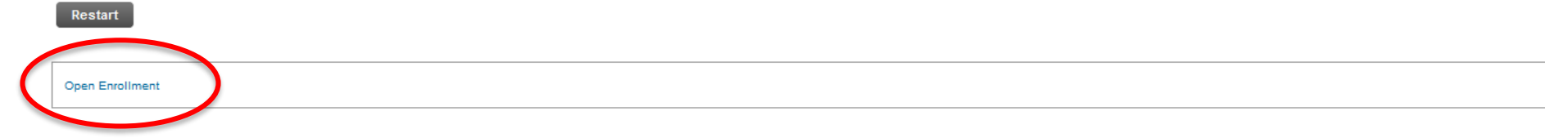

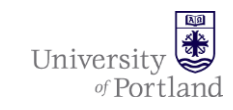

Step 6: You are now back to the main page of Open Enrollment.

- Click "Complete" if all changes have been made and you are done.
- Click "Restart" to reset Open Enrollment back to your current 2017 coverage.
- Click "Cancel" to start over and return to Step 1.
- Click "Calculate Cost" to determine monthly cost for all benefits elected. After reviewing, you will need to click on the Open Enrollment link and return to main page below and click "Complete" to submit.

| Open E                                                                                                    | nrollment Start Date: | Oct 25, 2017 |
|----------------------------------------------------------------------------------------------------|-----------------------|--------------|
| Open E                                                                                                    | nrollment End Date:   | Nov 17, 2017 |
| Benefi                                                                                                    | ts Effective Date:    | Dec 01, 2017 |
| Group                                                                                                    | Benefits Status       |              |
| Health MODA Dental Insurance will be continued into the new year.<br>Kaiser Medical Insurance will be continued into the new year. |                       |              |
| Complete Restart Cancel Calculate Cost                                                                                             |                       |              |
| Benefit Summary                                                                                                    |                       |              |

of Portland

Once you have clicked "Complete", your changes will be made and a confirmation email will be sent within *24 hours* from <u>benefits@up.edu</u>.

#### PLEASE REMEMBER:

- To continue coverage in Share the Savings, you are required to submit a form for <u>2018 Share the Savings</u> and show proof of coverage for 2018. If a new application and proof of coverage are not received, the benefit payments will end in 2017.
- To enroll in a Flexible Spending account for 2018, you will need to submit a new <u>FSA Enrollment Form</u> for your 2018 election.
- Changes to dependents need to be made directly with HR by emailing <u>benefits@up.edu</u>.
- You can go back and make changes at anytime during the Open Enrollment Period.
- Open Enrollment ends at 4:30pm on Friday, November 17, 2017.

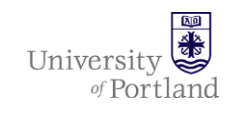

## Questions?

# **Contact Human Resources**

503 943-8484 | benefits@up.edu

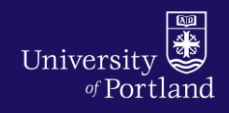